grandMA2 User Manual – Image Pool Version 3.7 – 2025-05-25 English

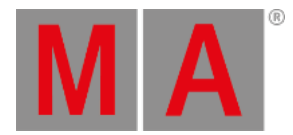

## Image Pool

The grandMA2 has an image pool with predefined images, which cannot be edited.

## Open the Image Pool

To open the image pool:

- 1. Tap anywhere in the user-defined area.
- 2. The pop-up Create Basic Window opens.
- 3. Next, tap the tab Pools .
- 4. Then, tap Images .
- 5. The image pool opens.

| <b></b>  | 1       | 2       | з 🗍 🔒  | 4 🔡 🔒            | 5 🖽 🔒   | <b>۴ ص</b> | ² <b>∩</b> ₽ | ° () 🔒   | ° 🖓 🔒    |
|----------|---------|---------|--------|------------------|---------|------------|--------------|----------|----------|
| Images   | PAR     | Fresnel | Leko   | Zoom<br>Profile  | Blinder | 2Lite      | Moving 1     | Moving 2 | Moving 3 |
| 10       | 11 📕 🔒  | 12 📑 🔒  | 13 🚰 🔒 | <sup>14</sup> MA | 15      | 16         | 17           | 18       | 19       |
| Moving 4 | Scanner | Strobe  | Smoke  | MA Logo          |         |            |              |          |          |
| 20       | 21      | 22      | 23     | 24               | 25      | 26         | 27           | 28       | 29       |
|          |         |         |        |                  |         |            |              |          |          |
| 30       | 31      | 32      | 33     | 34               | 35      | 36         | 37           | 38       | 39       |
|          |         |         |        |                  |         |            |              |          |          |

Image pool

Images in the image pool are either marked by:

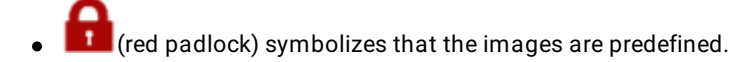

-or-

💴 (orange padlock) symbolizes that the image was locked by the user. These images, however, can be unlocked.

To lock or unlock an image, use the command line.

Example:

[Channel]> Lock Image 14

Locks image 14 and displays an orange padlock within the pool object.

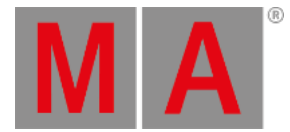

## Usage of Images

It is possible to use the images in the grandMA2:

- In bitmap effects
- As background in layouts and assign images to objects in layouts
- As background in Desk Lock

## Image Options

To open the options of the image pool, tap  $\bigcirc$  in the upper left corner of the pool.

The options of the image pool generally behave the same as in the most pools. Hence, see adjust pool options.